法人インターネットバンキングシステム 現行システムにおける電子証明書の更新手続き

有効期限 30 日前から有効期限切れ後 180 日以内の間の電子証明書更新手続き(管理者)

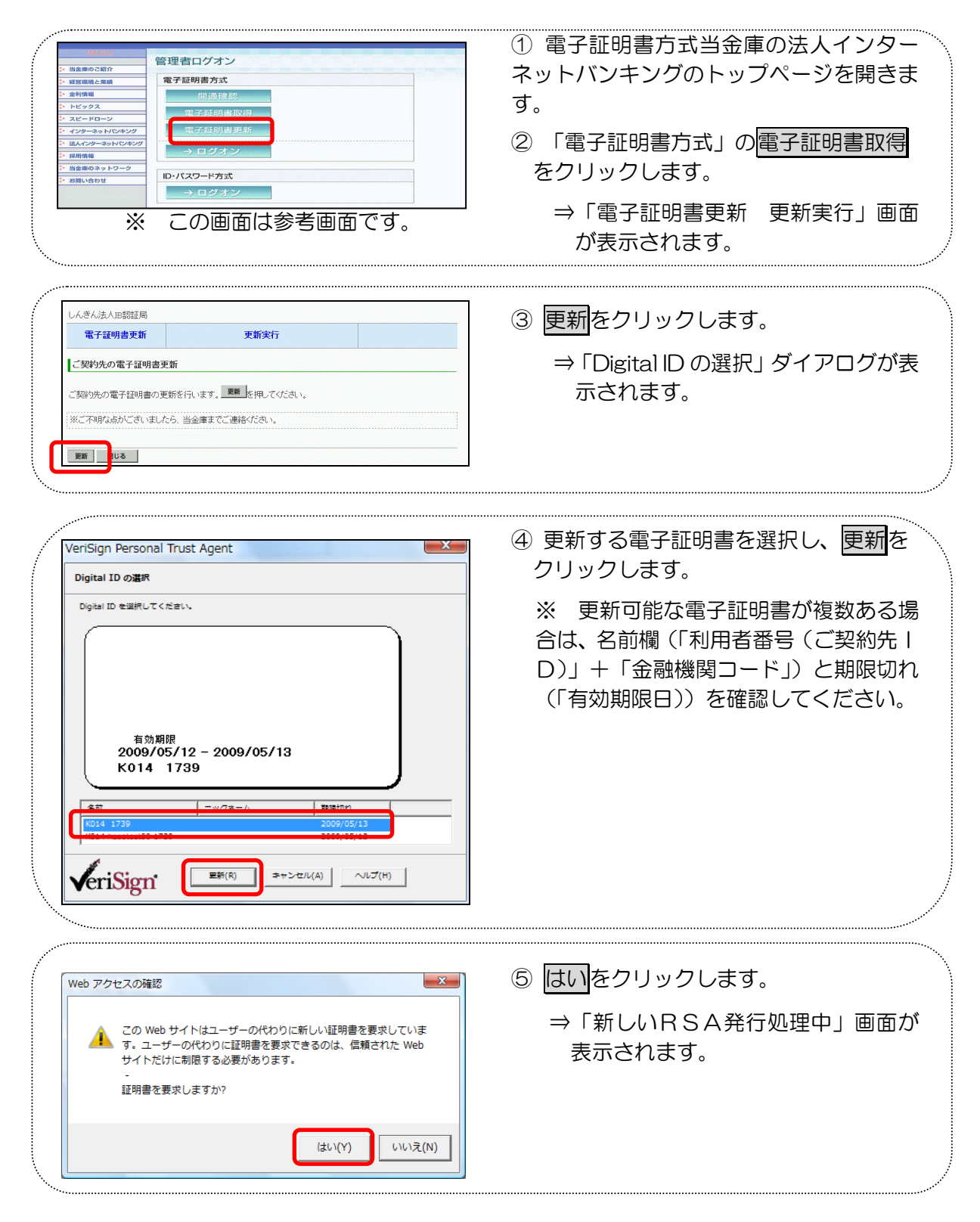

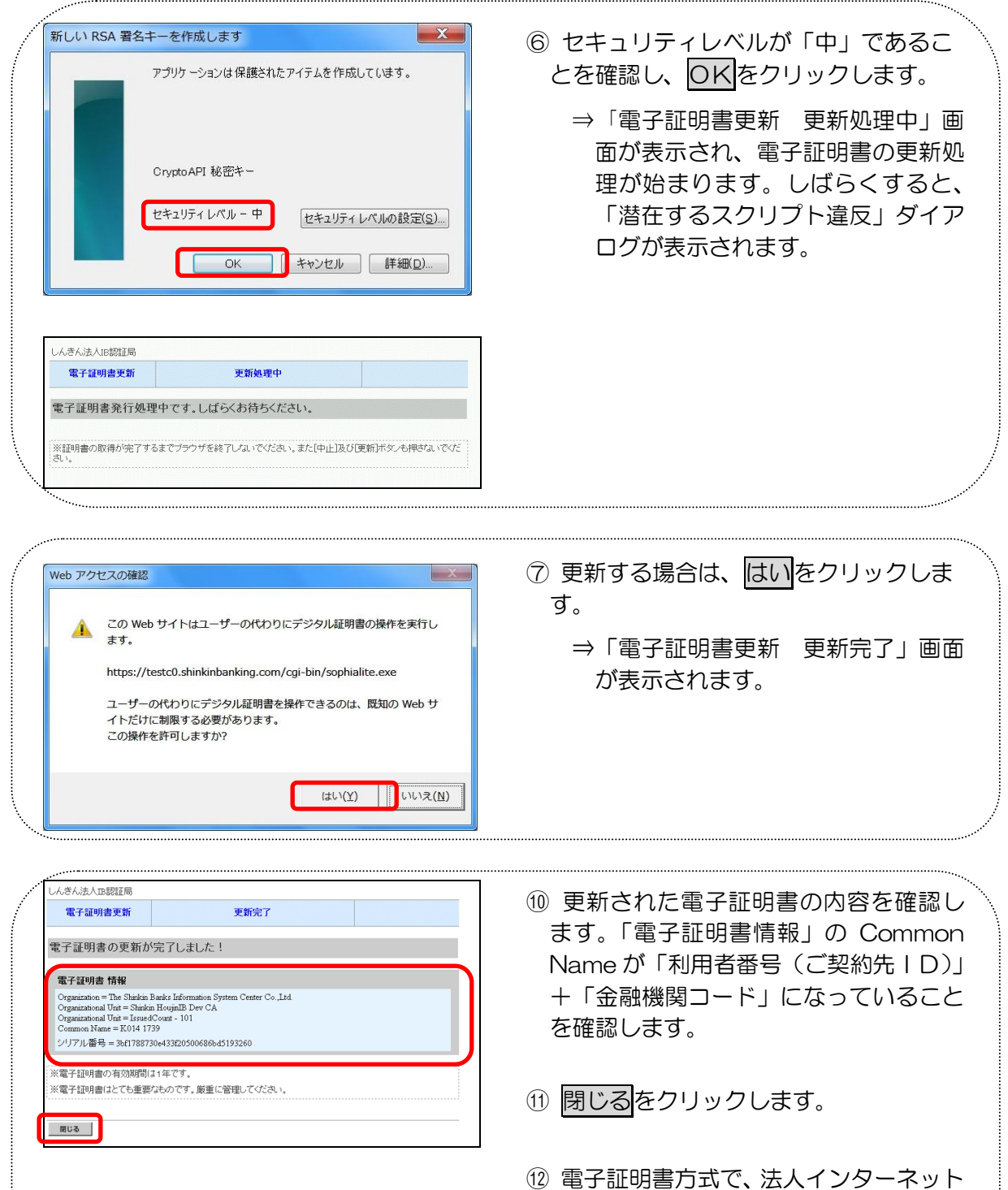

し 電子 証明書方式 CC、 広大 F シ ジ ・ ホ シ F バンキングシステムにログインできるこ とを確認します。 有効期限 30 日前から有効期限切れ後 180 日以内の間の電子証明書更新手続き(利用者)

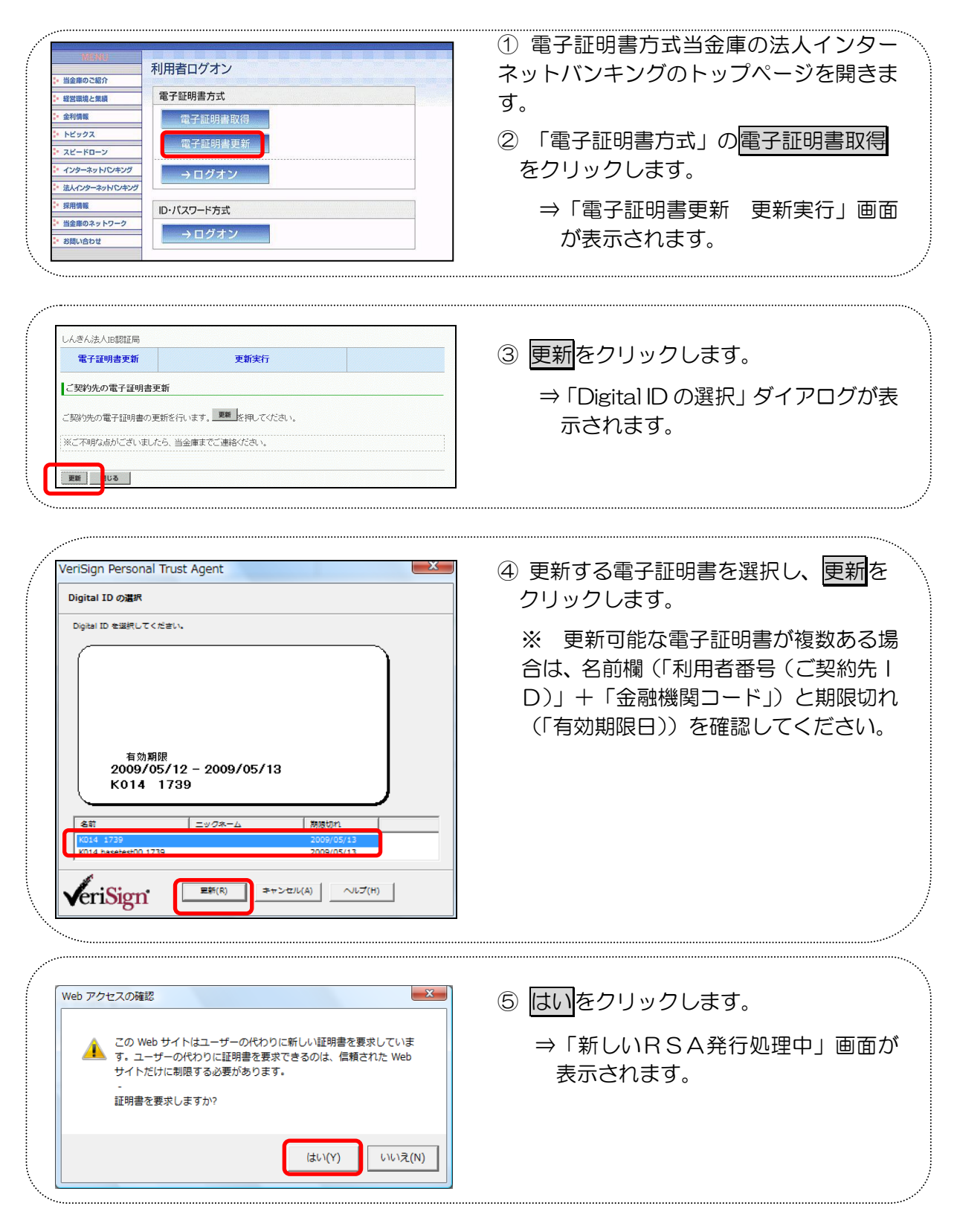

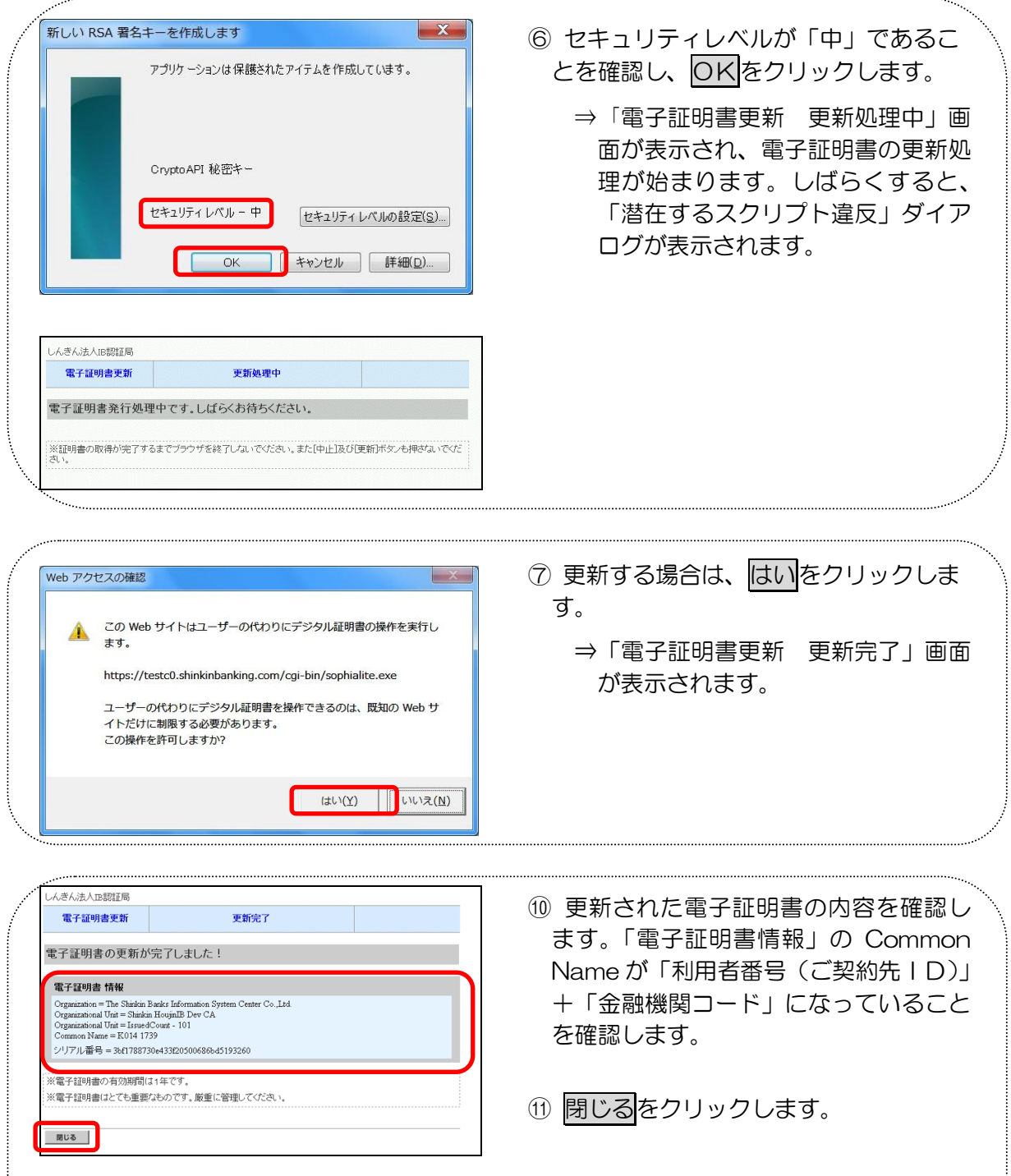

 12 電子証明書方式で、法人インターネット バンキングシステムにログインできることを確認します。